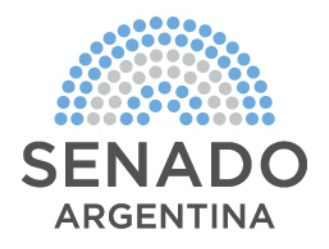

# GUÍA PARA LA VALIDACIÓN DE ACCESO AL RECINTO REMOTO

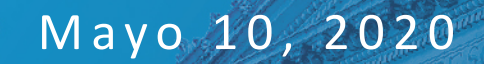

### **RECINTO REMOTO – CONSIDERACIONES GENERALES**

El presente instructivo fue desarrollado como parte de la implementación del sistema remoto de sesiones legislativas del Honorable Senado de la Nación Argentina (HSN) en el marco de la Pandemia por COVID-19.

El objetivo de esta guía es detallar los pasos a seguir por los miembros integrantes del HSN para la validación de acceso al sistema de "Recinto Remoto".

Dicha guía deberá ser utilizada una vez que cada miembro integrante del HSN haya completado el correspondiente proceso de **Identificación Biométrica** realizado por personal de RENAPER en la misma fecha en que se llevará a cabo la sesión legislativa de manera remota.

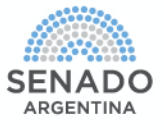

Al finalizar el proceso de **Identificación Biométrica** realizado por personal de RENAPER, cada senador/a del HSN recibirá en mano un **Código de Validación**. Dicho código comienza con la sigla TNC y es seguido por 13 dígitos numéricos y se en cuentra en el margen superior izquierdo de la hoja entregada por RENAPER.

> Ejemplo de Código de Validación generado por RENAPER: TNC-0123456789123

Se deberá **aguardar un lapso de 10 minutos** para asegurar el completo procesamiento del Código de Validación generado.

Pasados los 10 minutos de recibido el Código de Validación, se deberá seguir los

siguientes pasos para el acceso al Sistema de Recinto Remoto.

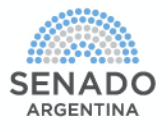

### PASO 1

Acceda al LINK seguro que le será proporcionada por correo electrónico a su mail OFICIAL, el mismo día de la sesión. Al ingresar, el sistema mostrará la siguiente pantalla:

| WWW.XXXX.XXXX             | 1 |
|---------------------------|---|
|                           |   |
| SENADO                    |   |
|                           |   |
| Bienvenido                |   |
| VERIFICACIÓN DE IDENTIDAD |   |
| DNI                       |   |
| Código de Validación      |   |
| VALIDAR                   |   |
|                           |   |

ARGENTINA

### PASO 2

En el primer campo (DNI), ingrese su documento de identidad (DNI/ LE/ LC), sin puntos.

### PASO 3

En el segundo campo (Código de Validación), ingrese solo los <u>últimos 6 dígitos</u> del Código de Validación entregado por el personal del RENAPER.

#### PASO 4

Cliquear el botón "VALIDAR" para validar los datos previamente ingresados en los Pasos 2 y 3.

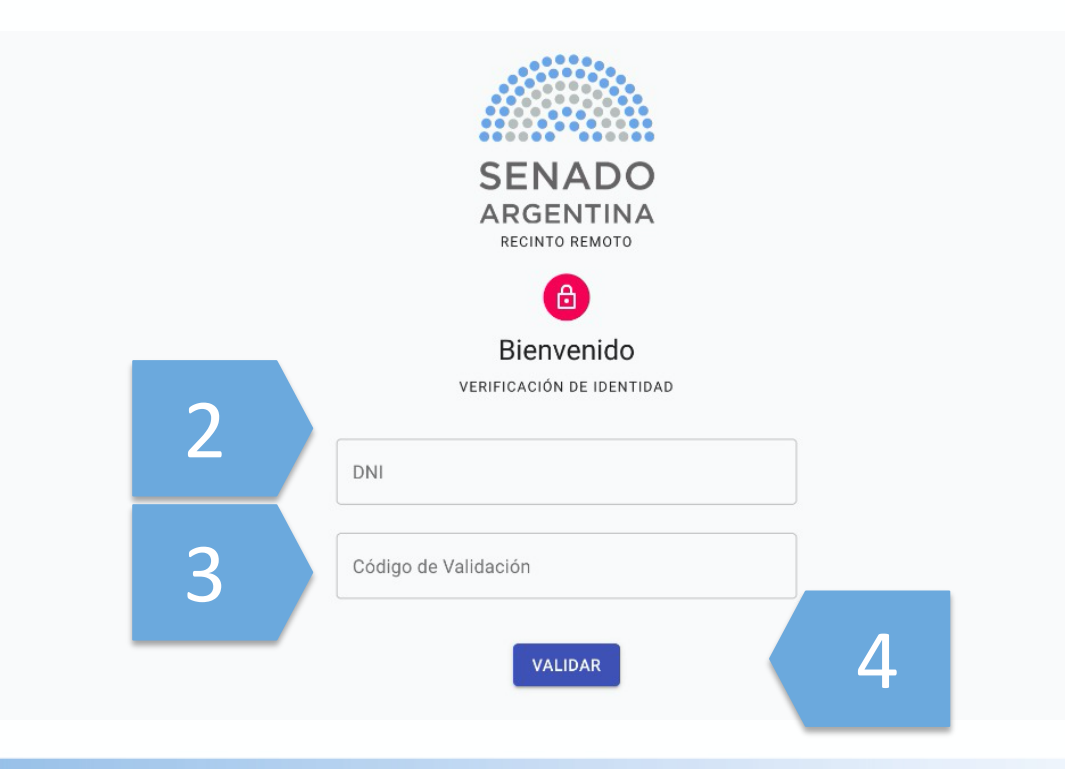

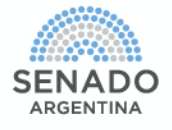

#### **PASO 5**

En esta pantalla el sistema mostrará la sesión a la cual se accederá. Deberá cliquear el botón "**INGRESAR**".

| A                       | HSN - Recinto Remoto                                                    | Ð        |   |
|-------------------------|-------------------------------------------------------------------------|----------|---|
|                         | Sesiones                                                                |          |   |
|                         | Sesión de Prueba General - HSN<br>Sesion 1<br>Periodo Legislativo: 2020 | INGRESAR | 5 |
| BIENVENIDO              | Observaciones: Sesion de Prueba                                         |          |   |
| Senador<br>José Escrich |                                                                         |          |   |

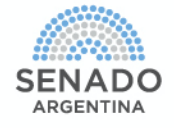

#### PASO 6

En esta pantalla el sistema mostrará los datos de la sesión a la cual se accedió. Deberá cliquear el botón "DAR QUORUM" para poder acceder a la videoconferencia

| <b>^</b>                              | HSN - Recinto                                                             | Remoto                                | Ð          |   |
|---------------------------------------|---------------------------------------------------------------------------|---------------------------------------|------------|---|
| SENADO<br>ARGENTINA<br>RECINTO REMOTO | Sesión de Prueba Ge<br>lunes, 11 de mayo de 2020 2:30 Pl<br>NO HAY QUORUM | eneral - HSN                          | DAR QUORUM | 6 |
|                                       | Tipo de Sesión<br><b>Ordinaria</b><br>Número de Sesion<br><b>0001</b>     | Observaciones:<br>Sesion de Prueba de | Sistemas   |   |
| BIENVENIDO<br>Senador<br>José Escrich | Votación Abierta - Ley 99999 - Ejemplo de Votación                        |                                       |            |   |
|                                       |                                                                           |                                       |            |   |

ARGENTINA

### PASO 7

El sistema le solicitara ingresar nuevamente su sexo, DNI/ LE/ LC e ingrese solo los <u>últimos 6 dígitos</u> del Código de Validación entregado por el personal del RENAPER. Luego deberá cliquear el botón "VERIFICAR INFORMACION".

| <b></b>                                      | HSN - Recinto Remoto                                                                                                    |                                                                                                    |
|----------------------------------------------|----------------------------------------------------------------------------------------------------|----------------------------------------------------------------------------------------------------|
| <image/> <image/> <image/> <image/> <image/> | Verificación de Identidad   Ingrese la siguiente información y presione Verificar   Masculino   Femenino   DNI/LE/LC*   Código Renaper   VERIFICAR INFORMACIÓN   No, TENGO CÓDIGO RENAPER | ACCEDER A LA<br>VIDEOCONFERENCIA<br>aciones:<br>de Prueba de Sistemas<br>ión<br>7                  |
|                                              | CANCELAR                                                                                                    | ANA CLAUDIA ALMIRON<br>FRENTE DE TODOS<br>ALIANZA FRENTE PARA LA VICTORIA<br>CORRIENTES<br>AUSORIE |

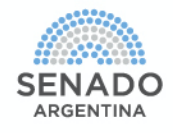

#### **PASO 8**

Luego de dar quorum podrá ingresar a la Videoconferencia de la Sesión. Para ello deberá cliquear en el botón "ACCEDER A LA VIDEOCONFERENCIA"

| <b>•</b>                              | HSN - Recinto Remoto                                                             |                                                | Ð |   |
|---------------------------------------|----------------------------------------------------------------------------------|------------------------------------------------|---|---|
| SENADO<br>ARGENTINA<br>RECINTO REMOTO | Sesión de Prueba General -<br>lunes, 11 de mayo de 2020 2:30 PM<br>NO HAY QUORUM | HSN<br>ACCEDER A LA<br>VIDEOCONFERENCIA        |   | 8 |
|                                       | Tipo de Sesión<br>Ordinaria<br>Número de Sesion<br>0001                          | Observaciones:<br>Sesion de Prueba de Sistemas |   |   |
| BIENVENIDO                            | Votación Abierta - Ley 99999 - Ejemplo de Votación                               |                                                |   |   |
| Senador                               | \Lambda Usted aun no ha dado quorum a la votación.                               |                                                |   |   |
| José Escrich                          |                                                                                  |                                                |   |   |

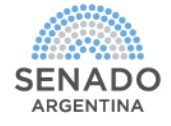

### **PASO 9 - VOTACION**

Al igual que sucede en las sesiones presenciales, llegado el momento de la votación, las autoridades le solicitarán nuevamente validar su identidad para dar el quorum de votación. Para ello deberá cliquear el botón "DAR QUORUM A LA VOTACIÓN".

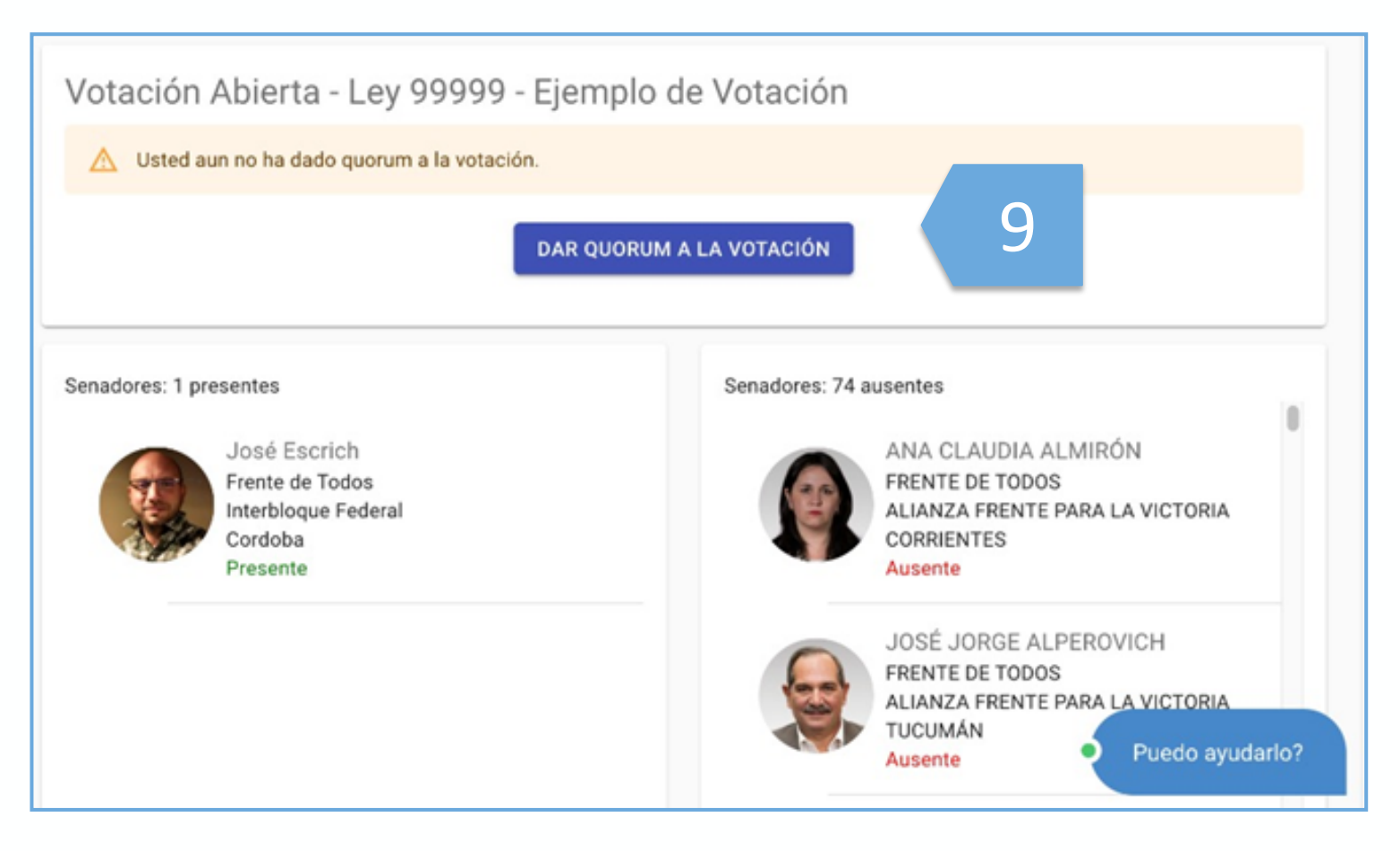

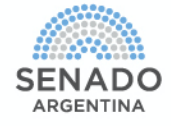

### **PASO 10 - VOTACION**

En este punto el sistema le solicitará que ingrese nuevamente sus datos de identificación: sexo, DNI/ LE/LC y los <u>últimos 6 dígitos</u> del Código de Validación entregado por el personal del RENAPER. Una vez ingresados los datos, deberá cliquear el botón "VERIFICAR INFORMACION".

NOTA: Una vez realizado este paso vuelva al sistema WebEx (NO presione Acceder a la videoconferencia)

| A              | HSN - Recinto Remoto                                  | Ð                                                                                       |
|----------------|-------------------------------------------------------|-----------------------------------------------------------------------------------------|
|                | Verificación de Identidad                             |                                                                                         |
| SENADO         | Ingrese la siguiente información y presione Verificar | ACCEDER A LA<br>VIDEOCONFERENCIA                                                        |
| RECINTO REMOTO | 🔿 Masculino 🔵 Femenino                                |                                                                                         |
|                | DNI/LE/LC *                                           | vaciones:<br>) de Prueba de Sistemas                                                    |
| BIENVENIDO     | Código Renaper                                        | ción                                                                                    |
| José Escrich   | VERIFICAR INFORMACIÓN                                 | 10                                                                                      |
| 3              | NO, TENGO CÓDIGO RENAPER                              | vres: 74 ausentes                                                                       |
|                | CANCELAR                                              | ANA CLAUDIA ALMIRÓN<br>FRENTE DE TODOS<br>ALIANZA FRENTE PARA LA VICTORIA<br>CORRIENTES |
|                | Presente                                              | Ausente                                                                                 |

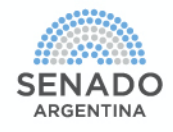

# **SOPORTE**

En caso de requerir ayuda técnica para su acceso al sistema o ante cualquier inconveniente técnico durante el transcurso de la sesión, comuníquese telefónicamente al

# (011) 2828-5868/ 5509/ 5511

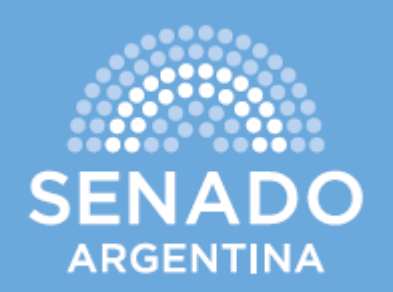